## ふたわ診療所 Web 予約操作手順

- 1. まず確認する事項。
  - (ア)診察券(船橋二和病院またはふたわ診療所)が手元にあるか。※診察券がないと以下の予約が取れません。
  - (イ)予約する方が対象年齢(75歳)以上か。(6/21以降は65歳以上へ変更)
    対象年齢の方は各市より接種券が配付されています。接種券がなくとも予約は取れますが、
    予約日当日に接種券が必要です。
    ※ご高齢者、持病のある当院のかかりつけの患者様の優先接種とさせていただいています。
- 2. Web 予約画面を開く
  - (ア)船橋二和病院のホームページ(https://www.futawa-hp.jp/index.html)から、 コロナワクチン予防接種を開く。

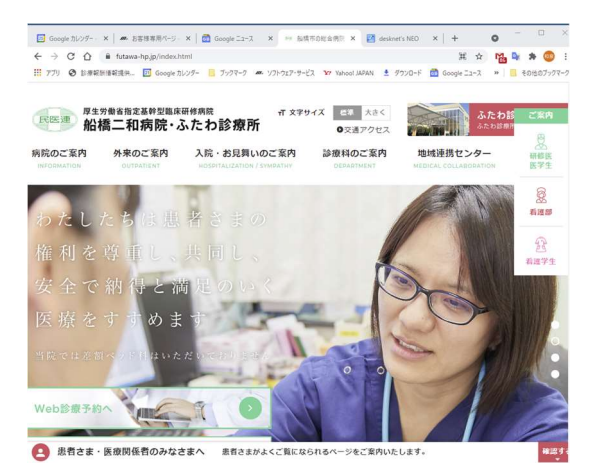

- 3. 必須の患者情報
  - 患者 ID(診察券に印字されています) 8 桁の数字です。
  - 生年月日(診察券に生年月日も印字されています)
  - メールアドレス
- 4. 患者 ID、生年月日を入力し「ログイン」

Web 予約ページで、患者 ID・生年月日を入力。「ログイン」でメール登録画面に移行します。 同意確認にチェックし、「新規登録」します。(予約が2回目の場合は省略されます。)

|                             | テスト イス"ミ 様 更新                                                                                                    |
|-----------------------------|----------------------------------------------------------------------------------------------------|
| 診察券番号                       | 同意確認(必須)                                                                                                    |
| 生年月日<br>平成•]31-年 •月 •日      | IRL.Mathematical      Interpretation      Interpretation      Inter |
| 初めての来院を検討されている方は <u>こちら</u> | ·<br>□同意する                                                                                                    |
| ログイン                        | Web予約システムをご利用される方は、新規登録を行って下さい。                                                                                                    |
|                             | 新規登録                                                                                                    |

# 5. メールアドレスの登録

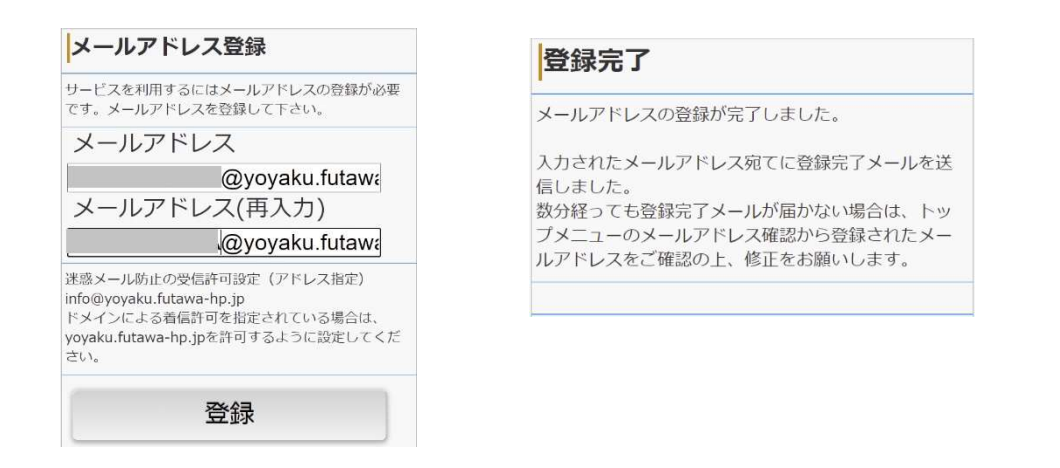

6. TOP 画面に戻る。(戻れない場合は、患者 ID+生年月日で再度ログイン)

#### 7. メニューより「コロナワクチン予防接種」選択

| テスト イズミ 様          | 更新 |              |
|--------------------|----|--------------|
| <u>·当日受付</u>       | >  | コロナワクチン予防接種」 |
| <u>・予約確認/キャンセル</u> | >  |              |
| ・メールアドレス確認/変更      | >  |              |
|                    |    |              |
| ログアウト              |    |              |

8. 予約可能な接種日時を提案し、『1回目、2回目の接種日時の予定を確認』して予約選択。 1回目に対する2回目接種日時は決定しています。予約を取るのは1回目の予約だけです。

|                | 20             | )21:           | 年              | 05             | 月              | $\geq$         |
|----------------|----------------|----------------|----------------|----------------|----------------|----------------|
| E              | 月              | X              | 水              | 木              | Ť              | ±              |
| 25             | 26<br>×        | 27<br>×        | 28             | 29<br>×        | 30<br>×        |                |
| <sup>2</sup> × | <sup>3</sup> × | <sup>4</sup> × | <sup>5</sup> × | <sup>6</sup> × | <sup>7</sup> × | <sup>8</sup> × |
| ×              | 10<br>×        | 11<br>×        | 12<br>×        | 13<br>×        | 14<br>×        | 15<br>×        |
| 16<br>×        | 17<br>×        | 18<br>×        | 19<br>×        | 20<br>×        | 21<br>×        | 22<br>×        |
| 23<br>×        | 24<br>X        | 25<br>×        | 26<br>×        | 27<br>×        | 28             | 29<br>X        |
| 30<br>×        | 31<br>×        |                | 2<br>×         | 3<br>×         | 4              | 5 ×            |

## 9. 予約完了。

| 2021年05月28日(金) |   |
|----------------|---|
| 9:00           | × |
| 9:30           | × |
| 10:00          | × |
| 10:30          | × |
| 11:00          | × |
| 14:00          | × |
| 14:30          | 0 |
| 15:00          | 0 |

### 10. ログアウト (操作完了)

#### 11. 患者様へのご案内事項

(ア)予防接種の1回目の予約日時の前にふたわ診療所受付にご来院ください。予防接種に必要なご案内、予診票等 一式をお渡しいたします。

事前にご来院いただけない場合は、当院ホームページから必要書類をダウンロードして印刷する必要があります。

- (イ)お受け取りいただいた予防接種のご案内、予診票等一式を事前によく読んで、当日必要な書類の準備、必要な 書類の事前記入をお願いいたします。
- (ウ)予防接種当日は完全予約です。予約時間ごとにご案内をいたしますので、予約時間を守ってご来院ください。

以上